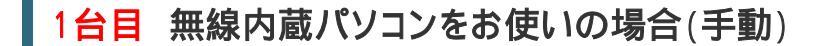

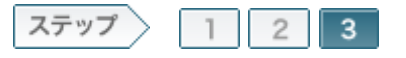

# 3.無線親機へ接続し、インターネットに接続できるか確認します

無線親機とモデム/ONU/CTUの接続が完了したら、パソコンを無線親機に接続し、インターネットに接続できるか確認します。

#### 3-1

接続先となる無線親機のSSID(12ケタのMACアドレス)と、暗号化キー(13 ケタの英数字)を確認します。

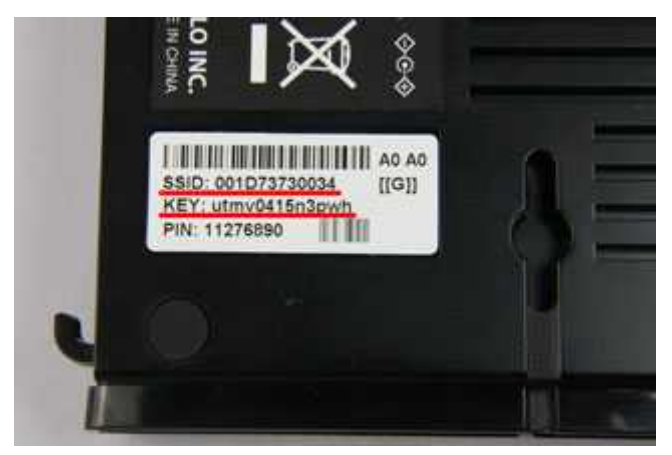

# memo:

- SSIDと暗号化キーは、無線親機本体のシールで確認することができます。
- 写真のWHR-G300Nの場合は、側面のラベルで確認することができます。

3-2

タスクトレイに表示されているワイヤレスネットワーク接続のアイコンを右ク リックし、「利用できるワイヤレスネットワークの表示」をクリックします。

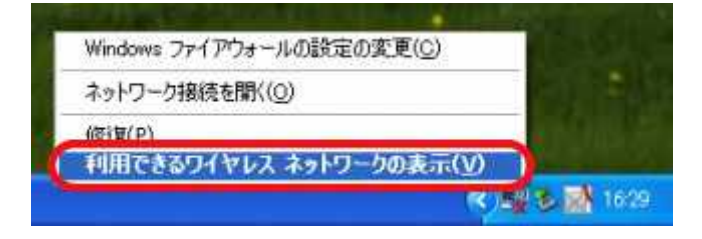

# 3-3

手順1で確認した無線親機のSSIDを選択し、[接続]をクリックします。

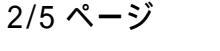

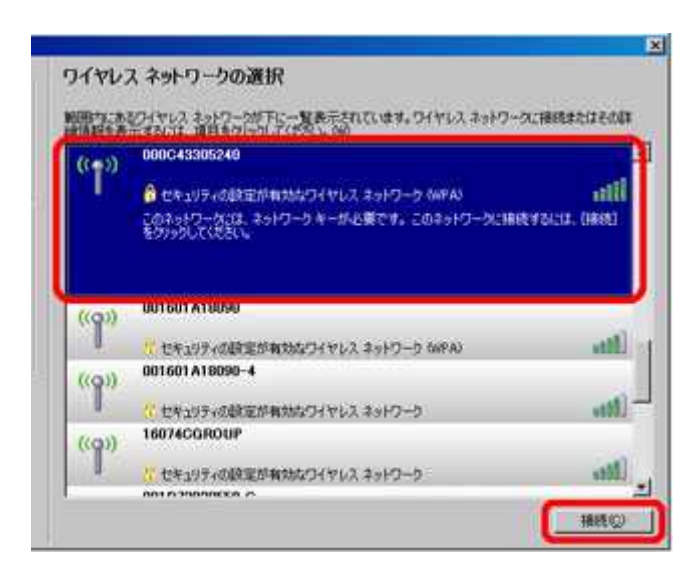

# 3-4

手順1で確認した無線親機の暗号化キーを、[ネットワークキー]欄、[ネット ワークキーの確認入力]欄に入力します。

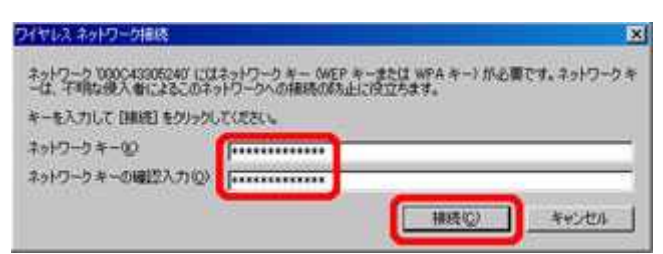

#### 3-5

画面に「接続」と表示されたことを確認したら、右上のXマークをクリックして 画面を閉じます。

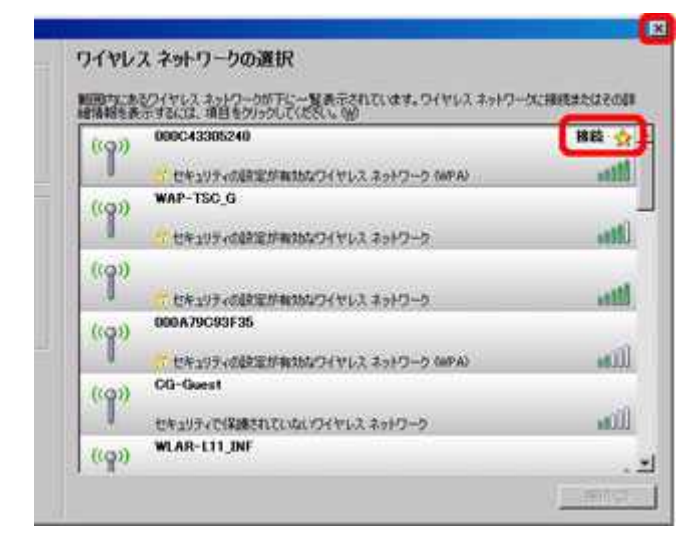

#### 3-6

Internet ExplorerなどのWEBブラウザーを起動し、アドレス欄に「buffalo.jp」 と入力して、[Enter]キーを押します。

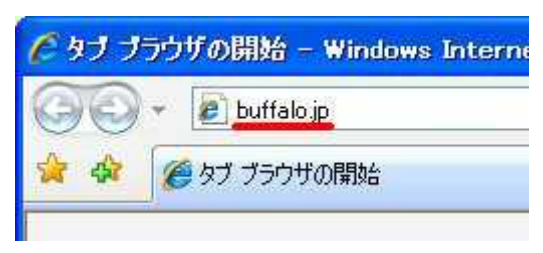

3-7

ログイン画面が表示されたら、 ユーザー名に「root」(小文字)、 パスワードを空欄にして [OK]をクリックします。

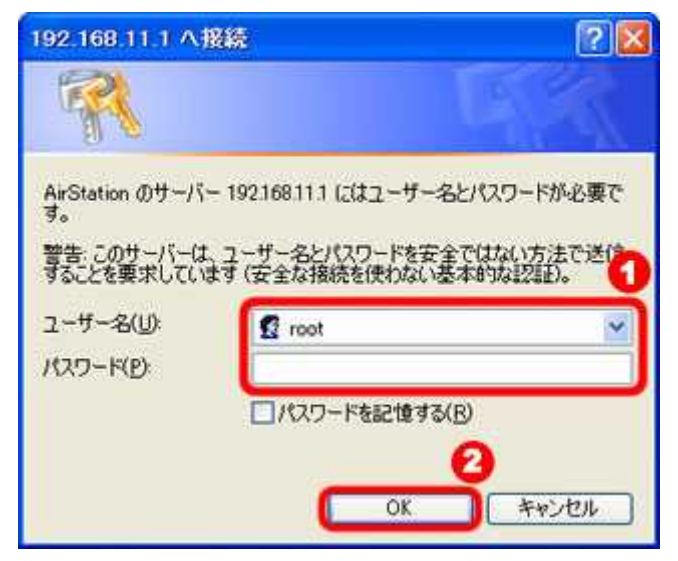

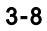

# 「インターネット@スタート」画面が表示されますので、画面が切り替わるま で待ちます。

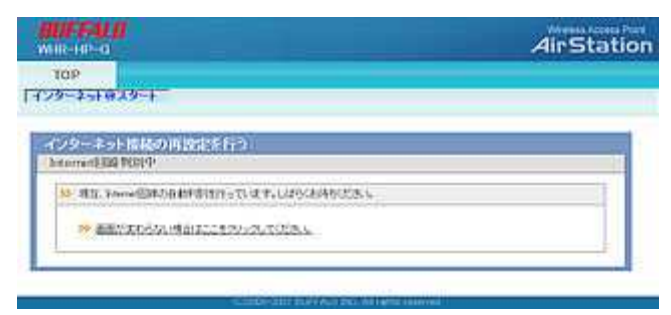

プロバイダー情報の設定画面が表示されたら、プロバイダーの資料(プロ

バイダー登録通知書)にしたがって、各項目を入力し、[進む]をクリックしま す。

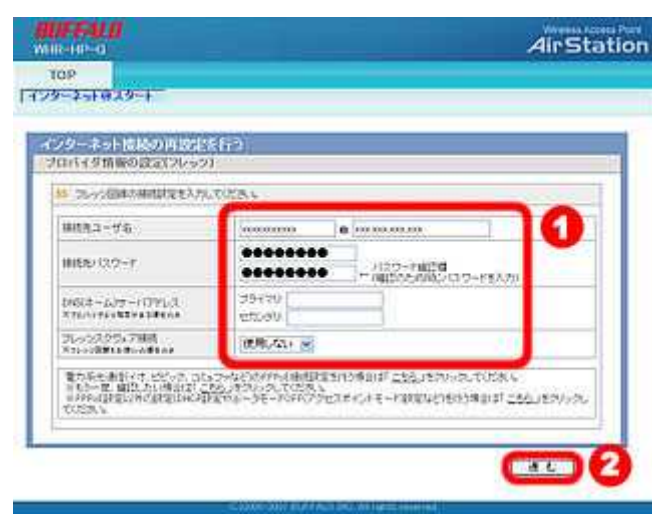

#### 3-10

接続確認画面が表示され、インターネットに接続できるか確認がおこなわれます。

| ターネット情秘の | 0.0013563 |           |            |  |
|----------|-----------|-----------|------------|--|
| 441412   |           |           |            |  |
| ジーンル     | oren di   | 111100-70 | <br>ANNO - |  |
| 1        | 確認中です。    |           |            |  |

でをしたしていた。 そのままお待ちください。 でのままお待ちください。

# 3-11

「接続成功です」という画面が表示されたら、[閉じる]をクリックします。

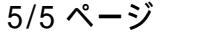

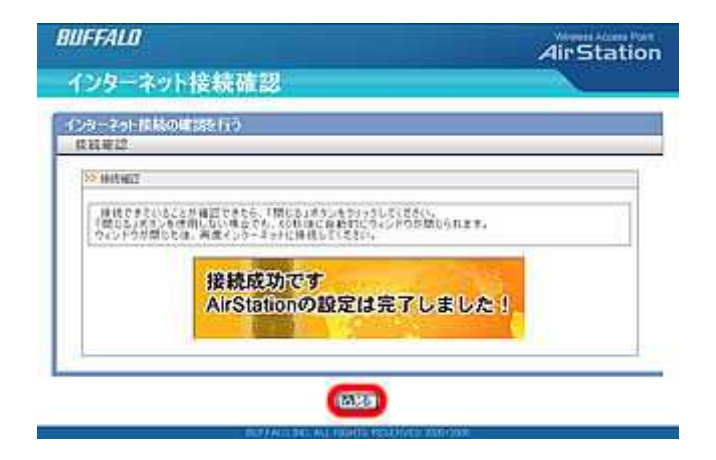

# 3-12

再度Webブラウザー(InternetExplorerなど)を開いて、ホームページにアク セスしてください。

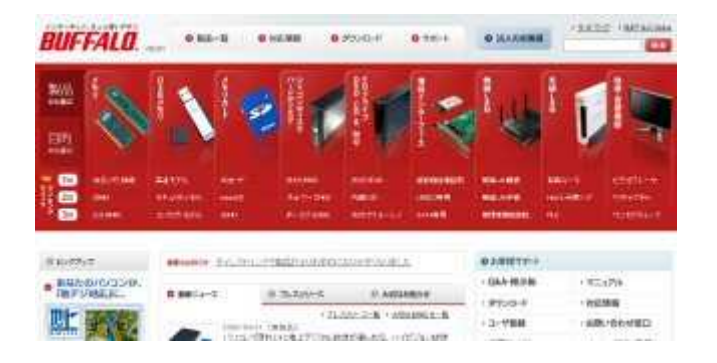

以上で設定は完了です。